**Project "Smart"** ESL – Electro Steels Limited

# User manual

Domestic Procurement of Spares & Consumables with MRP

Prepared by: Prachee Sharma

13/04/2020

Sensitivity: Confidential (C2)

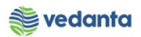

# Table of Contents

| Scena | ario                                                  | 4  |
|-------|-------------------------------------------------------|----|
| 1     | Domestic Procurement of Spares & Consumables with MRP | 4  |
|       | 1.1 Contract creation                                 | 4  |
|       | a) Definition and Prerequisites                       | 4  |
|       | b) Menu Path and Transaction code                     | 4  |
|       | c) Responsibility                                     | 4  |
|       | d) Screen Capture/ Process Steps                      | 4  |
|       | 1.2 Contract Release                                  | 9  |
|       | a) Definition and Prerequisites                       | 9  |
|       | b) Menu Path and Transaction code                     | 9  |
|       | c) Responsibility                                     | 9  |
|       | d) Screen capture/ Process                            | 9  |
|       | 1.3 Source of Supply Creation                         | 11 |
|       | a) Definition and Prerequisites                       | 11 |
|       | b) Menu Path and Transaction code                     | 11 |
|       | c) Responsibility                                     | 11 |
|       | d) Screen capture/ Process                            | 12 |
|       | 1.4 Run MRP Live                                      | 14 |
|       | a) Definition and Prerequisites                       | 14 |
|       | b) Menu Path and Transaction code                     | 14 |
|       | c) Responsibility                                     | 14 |
|       | d) Screen capture/ Process                            | 14 |
|       | 1.5 Run Stock Requirement list                        | 15 |
|       | a) Definition and Prerequisites                       | 15 |
|       | b) Menu Path and Transaction code                     | 15 |
|       | c) Responsibility                                     | 16 |
|       | d) Screen capture/ Process                            | 16 |
|       | 1.6 Auto Purchase order creation                      | 17 |
|       | a) Definition and Prerequisites                       | 17 |
|       | b) Menu Path and Transaction code                     | 17 |
|       | c) Responsibility                                     | 17 |
|       | d) Screen capture/ Process                            | 17 |
|       | 1.7 Purchase Order Release                            | 18 |
|       | a) Definition and Prerequisites                       | 18 |
|       | b) Menu Path and Transaction code                     | 18 |

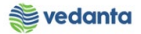

| c) Responsibility                 | 19 |
|-----------------------------------|----|
| d) Screen capture/ Process        | 19 |
| 1.8 Gate Entry                    | 21 |
| a) Definition and Prerequisites   | 21 |
| b) Menu Path and Transaction code | 21 |
| c) Responsibility                 | 21 |
| d) Screen capture/ Process        | 21 |
| 1.9 Goods Receipt                 | 25 |
| a) Definition and Prerequisites   | 25 |
| b) Menu Path and Transaction code | 25 |
| c) Responsibility                 | 25 |
| d) Screen capture/ Process        | 25 |
| 1.10 Invoice Receipt              | 30 |
| a) Definition and Prerequisites   | 30 |
| b) Menu Path and Transaction code | 30 |
| c) Responsibility                 | 30 |
| d) Screen capture/ Process        | 30 |

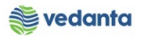

# Scenario

# 1 Domestic Procurement of Spares & Consumables with MRP

# 1.1 Contract creation

#### a) Definition and Prerequisites

# For MRP, there must be auto PO check on material considered as well as the vendor with which contract is created.

Based on plant requirement, purchaser will create contract for a given material.

#### b) Menu Path and Transaction code

| SAP S/4 HANA menu | SAP <b>Menu</b> > Logistics > Material Management > Purchasing > Outline<br>Agreement > Contract |
|-------------------|--------------------------------------------------------------------------------------------------|
| Transaction Code  | ME31K                                                                                            |

## c) Responsibility

**Purchase Department** 

#### d) Screen Capture/ Process Steps

Step 1: Enter vendor, agreement type, purchasing org, purchasing group and plant. Press Enter

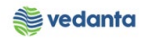

| Outline Agreement                          | <u>E</u> dit He <u>a</u> der <u>I</u> tem En <u>v</u> ironment S <u>v</u> stem <u>H</u> elp |
|--------------------------------------------|---------------------------------------------------------------------------------------------|
| Ø                                          | - 4 🔲   😋 🚱   🖴 🛗 🛗   著 哲 和 第   🕱 🖉   🚱 📑                                                   |
| Create Contract                            | : Initial Screen                                                                            |
| 🙎 🚇 ڷ 🗋 Reference                          | e to PReq 🗋 Reference to RFQ                                                                |
| Vendor<br>Agreement Type<br>Agreement Date | 400009<br>ZSWK<br>13.04.2020                                                                |
| Agreement                                  |                                                                                             |
| Purch. organization<br>Purchasing Group    | 1000<br>x01 Q                                                                               |
| Default Data for Items                     |                                                                                             |
| Item Category                              |                                                                                             |
| Acct Assignment Cat.                       |                                                                                             |
| Plant<br>Champer la action                 | 4000                                                                                        |
| Storage location                           |                                                                                             |
|                                            |                                                                                             |
| Supplier Subrange                          |                                                                                             |
| Acknowledgment Reqd                        |                                                                                             |

Step 2: Enter validity end, target value and payment terms, if applicable. Press Enter

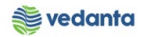

| •                               |              |                      | 1 (V)   🖪 💥   C\$ C4 CF C5   M (H |  |
|---------------------------------|--------------|----------------------|-----------------------------------|--|
| Create Com                      | tract : Head | ler Data             |                                   |  |
| 🎿 👪 📝 🗉 (                       | h /          |                      |                                   |  |
| greement                        |              | Company Code         | 1000 Purchasing Group X01         |  |
|                                 |              | Agreement Type       | ZSWK Purch. organization 1000     |  |
| /endor                          | 400009 B     | K.ENGINEERING WORKS  |                                   |  |
| Administrative Field            | ls           |                      |                                   |  |
| Agreement Date                  | 13.04.2020   | Item Number Interval | 10 Subitem Interv. 1              |  |
| Validity Start                  | 13.04.2020   | Validity End         | 30.04.2021 Language EN            |  |
| Terms of Delivery a             | and Payment  |                      |                                   |  |
| Payment terms                   |              | Targ. Val.           | 200000 INR                        |  |
| Payment in                      | Days         | Exch. Rate           | 1.00000 Ex.Rate Fx                |  |
| Payment in                      | Days         | 8                    |                                   |  |
| Payment in                      | Days Net     |                      |                                   |  |
| Inco. Version                   |              |                      |                                   |  |
| Incoterms                       |              |                      |                                   |  |
| Inco. Location1                 |              |                      |                                   |  |
| Reference Data                  |              |                      |                                   |  |
| Quality Data                    |              | Quotation            |                                   |  |
| Quotation Date                  |              | Salesperson          |                                   |  |
| Your Reference                  | -            | Talaahaaa            |                                   |  |
| Your Reference<br>Our Reference |              | Telephone            |                                   |  |

**Step 3**: Enter material code, target quantity and net price.

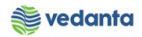

| C Cont    | tract ! | <u>E</u> dit He <u>a</u> der <u>I</u> te | em En <u>v</u> iron | ment S <u>v</u> stem | <u>H</u> elp |               |          |            |       |    |           |      |      |   |                |   |
|-----------|---------|------------------------------------------|---------------------|----------------------|--------------|---------------|----------|------------|-------|----|-----------|------|------|---|----------------|---|
| Ø [       |         | - √                                      | 8 0                 | 😣 I 🗅 M R            | ) <b>(</b>   | 1 (C C) (C    | 🛒 🗾   🧐  | ) 🖪        |       |    |           |      |      |   |                |   |
|           |         |                                          |                     |                      |              |               |          |            |       |    |           |      |      |   |                |   |
| Crea      | ate Co  | ontract : Item                           | Overviev            | v                    |              |               |          |            |       |    |           |      |      |   |                |   |
|           | . 🖪 🗋   | 1 🗇 🚇 🖃 🎲 /                              | 🛯 🕒 🔁 🧐             | 8 👪 📝 🛼 🛛            | 🖞 🖪 Acc      | count Assignr | ments 🖧  |            |       |    |           |      |      |   |                |   |
|           |         |                                          |                     |                      |              | _             |          |            |       |    |           |      |      |   |                |   |
| Agreeme   | ent     | Agi                                      | reement Type        | 2 ZSWK               | Agn          | nt Date 13    | .04.2020 |            |       |    |           |      |      |   |                |   |
| Vendor    |         | 400009 B.k                               | K.ENGINEERIN        | G WORKS .            | Curr         | rency  IN     | R        |            |       |    |           |      |      |   |                |   |
| Outline / | Agreeme | ent Items                                |                     | Chart Tout           |              | Tara Ohi      | 0        | Net Drive  | Der   | 0  | Math Care | Dist | CI   | - | Charle Comment | - |
| Item      | IAM     | aterial                                  | 1                   | Short Text           |              | Targ. Qty     | 500      | Net Price  | Per 1 | 0  | Mat. Grp  | PINE | SLOC | D | Stock Segment  | 1 |
| 10        | M4      | 40401416070791                           |                     | VLV BALL;2IN,15      | BAK, FE      |               | 500 -/   | ` <b>L</b> | 4001  | EA | 4014      | 4000 |      |   |                |   |
| 20        |         |                                          |                     |                      |              |               |          |            |       |    |           | 4000 |      |   |                |   |
| 30        |         |                                          |                     |                      |              |               |          |            |       |    |           | 4000 |      |   |                |   |
| 40        |         |                                          |                     |                      |              |               |          |            |       |    |           | 4000 |      |   |                |   |
| 50        |         |                                          |                     |                      |              |               |          |            |       |    |           | 4000 |      |   |                |   |
| 20        |         |                                          |                     |                      |              |               |          |            |       |    |           | 4000 |      |   |                |   |
| 0         |         |                                          |                     |                      |              |               |          |            |       |    |           | 4000 |      |   |                |   |
| 90        |         |                                          |                     |                      |              |               |          |            |       |    |           | 4000 |      |   |                |   |
| 100       |         |                                          |                     |                      |              |               |          |            |       |    |           | 4000 |      |   |                |   |
| 110       |         |                                          |                     |                      |              |               |          |            |       |    |           | 4000 |      |   |                |   |
| 120       |         |                                          |                     |                      |              |               |          |            |       |    |           | 4000 |      |   |                |   |
| 130       |         |                                          |                     |                      |              |               |          |            |       |    |           | 4000 |      |   |                |   |
| 140       |         |                                          |                     |                      |              |               |          |            |       |    |           | 4000 |      |   |                |   |
| 150       |         |                                          |                     |                      |              |               |          |            |       |    |           | 4000 |      |   |                |   |
| 160       |         |                                          |                     |                      |              |               |          |            |       |    |           | 4000 |      |   |                |   |

**Step 4**: Enter tax code, valuation type.

| 로 C <u>o</u> ntract <u>E</u> dit | He <u>a</u> der <u>I</u> tem En <u>v</u> ironment S <u>v</u> stem <u>H</u> elp |   |
|----------------------------------|--------------------------------------------------------------------------------|---|
| Ø                                | ▼ 4 📙 🛇 😧 💄 🕼 🖟 😫 🏝 🏷 関 🗾 🖗 🖷                                                  | 1 |
| Create Cont                      | ract : Item 00010                                                              |   |
| ▶ 🗊 🎗 🚇 🤇                        | 図                                                                              |   |
|                                  |                                                                                |   |
| Agreement Item                   | 10 Item Cat. AcctAssCat                                                        |   |
| Material                         | MAC401416070791 Plant 4000                                                     |   |
| Short Text                       | VLV BALL;2IN,15BAR,FEM THRDD,CS Stor. Loc.                                     |   |
|                                  | Matl Group 4014                                                                |   |
| Quantity and Price               |                                                                                |   |
| Target Quantity                  | 500 EA RelOrdQty. 1                                                            |   |
| Net Order Price                  | 400.00 INR / 1 EA Price Date                                                   |   |
| Qty Conversion                   | 1 EA <-> 1 EA InfoUpdate                                                       |   |
|                                  |                                                                                |   |
| Other Data                       |                                                                                |   |
| 1st Rem./Exped.                  | ConfContr.                                                                     |   |
| 2nd Rem./Exped.                  | Ackn. No.                                                                      |   |
| 3rd Rem./Exped                   | Dept. Co.                                                                      |   |
| ora Kenny Expedi                 | Supp. Nat                                                                      |   |
|                                  | Supp. mat.                                                                     |   |
| GR/IR Control                    |                                                                                |   |
| Underdel, Tol.                   | Stock Type                                                                     |   |
| Overdeliv Tol                    |                                                                                |   |
| Tax Code                         |                                                                                |   |
| Chipping Instr                   |                                                                                |   |
| Shipping Instr.                  | V GR-BasedIV                                                                   |   |

Step 5: Click on save

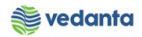

| _        |      |                         | 8 🛛 🗆 🖬 🗠 🖓           | 1 (J X)   💥 🕅       | ଡ଼ |           |     |    |          |      |      |   |               |    |
|----------|------|-------------------------|-----------------------|---------------------|----|-----------|-----|----|----------|------|------|---|---------------|----|
| Creat    | te ( | Contract : Item Overvie | ew                    |                     |    |           |     |    |          |      |      |   |               |    |
|          |      |                         | ○ 黙 ⑦ □ □ □ □ □ △     | count Assignments   | Ē2 |           |     |    |          |      |      |   |               |    |
|          |      |                         |                       | counc Assignments 4 | -  |           |     |    |          |      |      |   |               |    |
| reemer   | nt   | Agreement Ty            | /pe ZSWK Ag           | mt Date 13.04.2020  | )  |           |     |    |          |      |      |   |               |    |
| ndor     |      | 400009 B.K.ENGINEER     | Cur Cur Cur           | rency INR           |    |           |     |    |          |      |      |   |               |    |
| itline A | gree | ment Items              |                       |                     |    |           |     |    |          |      |      |   |               |    |
| Item     | IA   | A Material              | Short Text            | Targ. Qty           | 0  | Net Price | Per | 0  | Mat. Grp | PInt | SLoc | D | Stock Segment | Т. |
| 10       |      | MAC401416070791         | VLV BALL;2IN,15BAR,FE | 500                 | EA | 400.00    | 1   | EA | 4014     | 4000 |      |   |               |    |
| 20       |      |                         |                       |                     |    |           |     |    |          | 4000 |      |   |               |    |
| 30       |      |                         |                       |                     |    |           |     |    |          | 4000 |      |   |               |    |
| 40       |      |                         |                       |                     |    |           |     |    |          | 4000 |      |   |               |    |
| 50       |      |                         |                       |                     |    |           |     |    |          | 4000 |      |   |               |    |
| 60       |      |                         |                       |                     |    |           |     |    |          | 4000 |      |   |               |    |
| 70       |      |                         |                       |                     |    |           |     |    |          | 4000 |      |   |               |    |
| 80       |      |                         |                       |                     |    |           |     |    |          | 4000 |      |   |               |    |
| 90       |      |                         |                       |                     |    |           |     |    |          | 4000 |      |   |               |    |
| 100      |      |                         |                       |                     |    |           |     |    |          | 4000 |      |   |               |    |
| 110      |      |                         |                       |                     |    |           |     |    |          | 4000 |      |   |               |    |
| 120      |      |                         |                       |                     |    |           |     |    |          | 4000 |      |   |               |    |
| 130      |      |                         |                       |                     |    |           |     |    |          | 4000 |      |   |               |    |
| 140      |      |                         |                       |                     |    |           |     |    |          | 4000 |      |   |               |    |
| 150      |      |                         |                       |                     |    |           |     |    |          | 4000 |      |   |               |    |
|          |      |                         |                       |                     |    |           |     |    |          |      |      |   |               |    |

## Contract created

| C Outline Agreement Edit Header Item                                                                                                    | En <u>v</u> ironment S <u>v</u> stem <u>H</u> elp |  |
|----------------------------------------------------------------------------------------------------|---------------------------------------------------|--|
| 🖉 💽 🗸 🗐 🖉 🚱                                                                                                    | ) 😵   🛄 🔐   🎝 🍄 🕰 😫 📰 📕 📝 🚱 📑                     |  |
| Create Contract : Initial Screen                                                                                                    | nce to RFQ                                        |  |
| Vendor ZSWK<br>Agreement Type ZSWK<br>Agreement Date 13.04.2020<br>Agreement                                                                                                    |                                                   |  |
| Organizational Data       Purch. organization       1000       Purchasing Group                                                                                                    |                                                   |  |
| Default Data for Items         Item Category         Acct Assignment Cat.         Plant       4000         Storage location         Material Group         Dept. Code1         Supplier Subrange         Acknowledgment Reqd |                                                   |  |
| Value Spare&Cons created under the number 3                                                                                                    | 3300000003                                        |  |

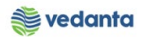

# 1.2 Contract Release

a) Definition and Prerequisites

Contract needs to be released as per DOA

## b) Menu Path and Transaction code

| SAP S/4 HANA menu | <b>SAP</b> Menu > Logistics > Material Management > Purchasing > Outline <b>Agreement &gt; Contract &gt; Release</b> . |
|-------------------|----------------------------------------------------------------------------------------------------|
| Transaction Code  | ME35K                                                                                                    |

## c) Responsibility

**DOA Approvers** 

## d) Screen capture/ Process

**Step 1**: Enter the release code assigned to approver for first level release

| Image: Scope of List     Image: Scope of List     Image:                                                                                                    |          |
|----------------------------------------------------------------------------------------------------|----------|
| Release (Approve) Purchasing Documents         Image: Code       Image: Code         Release Code       Image: Code         Release Group       to         Image: Code       Image: Code         Image: Code       Image: Code         Release Group       to         Image: Code       Image: Code         Image: Code       Image: Code                                                                                                    | 👿 🗾 🖗 📭  |
| Release Code Release Group to Set Release Cancel Release Release Relea |          |
| Release Code     Image: Code       Release Group     to       Set Release     Cancel Release       Release Prerequisite Fulfilled     List with Items       Scope of List     RAHM                                                                                                    |          |
| Release Group       to         Set Release       Cancel Release         Release Prerequisite Fulfilled       List with Items         Scope of List       RAHM         Purchasing Department Octoorpage       IV                                                                                                    |          |
| ✓ Set Release     Cancel Release     ✓ Release Prerequisite Fulfilled     List with Items     Scope of List     RAHM                                                                                                    | <b>B</b> |
| Cancel Release<br>✓ Release Prerequisite Fulfilled<br>List with Items<br>Scope of List<br>RAHM<br>Purchasing Department Otherwood                                                                                                    |          |
|                                                                                                    |          |
| List with Items Scope of List RAHM Durchasing Depumper Offension                                                                                                    |          |
| Scope of List RAHM                                                                                                    |          |
| Durchasing Desures Coheney 7                                                                                                    |          |
| Purchasing Document Category K to                                                                                                    | ➡        |
| Purchasing Organization to                                                                                                    | <b>₽</b> |
| Document Number to                                                                                                    |          |
| Document Type to                                                                                                    |          |
| Purchasing Group to                                                                                                    |          |
| Supplier to                                                                                                    |          |
| Supplying Plant to                                                                                                    |          |
| Document Date to                                                                                                    |          |
|                                                                                                    |          |
|                                                                                                    |          |

Step 2: Select the agreement that needs to be released and click on the release button

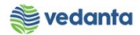

| 🖻 List Edit                  | <u>G</u> oto En <u>v</u> iro | onment Syst | em <u>H</u> elp |               |         |             |
|------------------------------|------------------------------|-------------|-----------------|---------------|---------|-------------|
| <b>A</b>                     |                              |             | 🔿 🗛 i 🕞 A       | անության      | ጥ ጥ     | 1 🗔 🖃 1 🖉   |
| •                            | •                            | A 🗎 🔿       | 8 🛛 🗆 🖓         |               | Έ       | 💥 🖉   🥨     |
| 0-1 0                        |                              | <b>0</b>    | 1               | 1 0. 1        | 07      |             |
| Release P                    | rurcnasing                   | Documen     | ts with Re      | elease Code   | 07      |             |
| - Polozco                    | Cancel Release               |             | at Poloaso      |               | Droviou |             |
| - Itelease                   | cancer ivelease              | Leicase Su  | ac. Release     | + Save Gaptin | - menev | in Thundual |
|                              |                              |             |                 |               |         |             |
| Contract T                   | ype Supplier                 | Name        |                 |               | PGp i   | Agmt Date   |
| Release Strat                | tegy                         | Release In  | dicator         | Release Opti  | on      |             |
| 300000002 ZI                 | RMK 300010                   | BRIZO GLOB  | AL LOGISTICS    | S PV XYZ      | RM1     | 10.04.2020  |
| Agreement Sta                | art10.04.2020                | Agreement E | nd 30.04.202    | 21            |         |             |
| RG/Y8 DOPO >                 | 5 Cr.                        | B Blocked,  | changeable      | wRelease poss | ible    |             |
| 330000 <mark>0</mark> 003, Z | SWK 400009                   | B.K.ENGINE  | ERING WORKS     | •             | X01 .   | 13.04.2020  |
| Agreement Sta                | art13.04.2020                | Agreement E | nd 30.04.202    | 21            |         |             |
| Tgt Value                    | 200,00                       | 0.00 INR    | Open            | 200,000.0     | 0 INR   | 100.00 %    |
| RG/Y7 DOPO <=                | = 5 Cr.                      | B Blocked,  | changeable      | wRelease poss | ible    |             |
| 340000004 Z                  | SER 300011                   | FLYJAC LOG  | ISTICS PVT.     | LTD           | S01 (   | 07.04.2020  |
| Agreement Sta                | art07.04.2020                | Agreement E | nd 30.04.202    | 20            |         |             |
| Igt Value                    | 1,000,00                     | 0.00 INR    | Open            | 1,000,000.0   | 0 INR   | 100.00 \$   |
| RG/Y/ DOPO <                 | = 5 Cr.                      | B Blocked,  | cnangeable      | wkelease poss | elar    |             |
|                              |                              |             |                 |               |         |             |
|                              |                              |             |                 |               |         |             |
|                              |                              |             |                 |               |         |             |
|                              |                              |             |                 |               |         |             |
|                              |                              |             |                 |               |         |             |
|                              |                              |             |                 |               |         |             |
|                              |                              |             |                 |               |         |             |
|                              |                              |             |                 |               |         |             |
|                              |                              |             |                 |               |         |             |
|                              |                              |             |                 |               |         |             |
|                              |                              |             |                 |               |         |             |
|                              |                              |             |                 |               |         |             |
|                              |                              |             |                 |               |         |             |

Step 3: Click on save button

| <u> List Ealt G</u> oto En <u>v</u> i | onment S <u>v</u> stem | <u>H</u> elp       |              |             |
|---------------------------------------|------------------------|--------------------|--------------|-------------|
| Ø                                     | ∢ 🔲 😋 🙆                | 😢   🗅 🖨 🖧   🎗      | C: C: C C: C | 🛒 🛃   🔇     |
| Polozco Durchzeine                    | Documente              | with Delence       | Cada 07      |             |
| Release Purchasing                    | Documents              | WILLI KEIEdse      | coue 07      |             |
| Release Cancel Release                | 🔁 Release Strat.       | Release + Save     | Print Previe | w Individua |
| Contract Type Supplier                | Name                   |                    | PGp          | Acmt Date   |
| Release Strategy                      | Release Indic          | ator Release       | e Option     |             |
| 3000000002 ZRMK 300010                | BRIZO GLOBAL           | LOGISTICS PV XYZ   | RM1          | 10.04.2020  |
| Agreement Start10.04.202              | 0 Agreement End        | 30.04.2021         |              |             |
| RG/Y8 DOPO > 5 Cr.                    | B Blocked, ch          | nangeable wRelease | e possible   |             |
| 3300000003 ZSWK 400009                | B.K.ENGINEERI          | ING WORKS .        | X01          | 13.04.2020  |
| Agreement Start13.04.202              | 0 Agreement End        | 30.04.2021         |              |             |
| Tgt Value 200,0                       | 00.00 INR Ope          | en 200             | ,000.00 INR  | 100.00 %    |
| RG/Y7 DOPO <= 5 Cr.                   | G Released             | wRelease           | e Set        |             |
| 3400000004 ZSER 300011                | FLYJAC LOGIST          | ICS PVT. LTD       | S01          | 07.04.2020  |
| Agreement Start07.04.202              | ) Agreement End        | 30.04.2020         |              |             |
| Tgt Value 1,000,0                     | 00.00 INR Ope          | an 1,000,          | ,000.00 INR  | 100.00 %    |
|                                       |                        |                    |              |             |

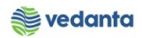

| 🕞 Brogram Edit Gata System     | Hab            |                            |             |
|--------------------------------|----------------|----------------------------|-------------|
|                                |                | 1. ML 1 60 60 . D 60 1 🗔 🗖 |             |
|                                |                |                            |             |
| Release (Approve) Purch        | hasing Documen | nts                        |             |
| •                              |                |                            |             |
| Release Code                   | <b>b7 Q</b>    |                            |             |
| Release Group                  |                | to                         | <b>&gt;</b> |
| Set Release                    |                |                            |             |
| Cancel Release                 |                |                            |             |
| Release Prerequisite Fulfilled |                |                            |             |
| List with Items                |                |                            |             |
| Scope of List                  | RAHM           |                            |             |
| Purchasing Document Category   | K              | to                         | ➡           |
| Purchasing Organization        |                | to                         | ₽           |
| Document Number                |                | to                         | ➡           |
| Document Type                  |                | to                         | <b>P</b>    |
| Purchasing Group               |                | to                         | ➡           |
| Supplier                       |                | to                         | <b>P</b>    |
| Supplying Plant                |                | to                         | ➡           |
| Document Date                  |                | to                         | ➡           |
|                                |                |                            |             |
|                                |                |                            |             |
|                                |                |                            |             |
|                                |                |                            |             |
|                                |                |                            |             |
|                                |                |                            |             |
|                                |                |                            |             |
|                                |                |                            |             |
|                                |                |                            |             |
|                                |                |                            |             |
| Releases saved                 |                |                            | SAP         |

# **1.3** Source of Supply Creation

## a) Definition and Prerequisites

Once contract is released, source of supply will be maintained for the material and the vendor.

# b) Menu Path and Transaction code

| SAP S/4 HANA menu | <b>SAP Menu-</b> >Logistics->Materials Management->Purchasing->Master<br>Data->Source List->Maintain |
|-------------------|----------------------------------------------------------------------------------------------------|
| Transaction Code  | ME01                                                                                                 |

c) Responsibility Purchase Department

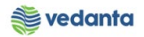

## d) Screen capture/ Process

**Step 1**: Enter material code and plant

| ☞ Source List | <u>E</u> dit <u>G</u> oto Extr <u>a</u> s En <u>v</u> ironment System <u>H</u> elp |
|---------------|------------------------------------------------------------------------------------|
| Ø             |                                                                                    |
|               |                                                                                    |
| Maintain      | o Source List: Initial Screen                                                      |
|               |                                                                                    |
|               |                                                                                    |
|               |                                                                                    |
| Material      | HAC401416070791                                                                    |
| Plant         | 4000                                                                               |
|               |                                                                                    |
|               |                                                                                    |
|               |                                                                                    |
|               |                                                                                    |
|               |                                                                                    |
|               |                                                                                    |
|               |                                                                                    |
|               |                                                                                    |
|               |                                                                                    |
|               |                                                                                    |
|               |                                                                                    |
|               |                                                                                    |
|               |                                                                                    |

Step 2: Enter valid from, valid to, vendor, purchasing org, agreement no, line item, and MRP as 1. Press Enter

| irce List      | <u>E</u> dit <u>G</u> ot | o Extr <u>a</u> s | En <u>v</u> iror | nment  | Sy     | stem <u>H</u> elp |      |     |              |     |          |  |   |
|----------------|--------------------------|-------------------|------------------|--------|--------|-------------------|------|-----|--------------|-----|----------|--|---|
|                |                          | - 4 🛛             | C 🖸              | 🚷      |        | 1 16   29 1       | C, C | 81  | <del>*</del> | 219 | 2 🖪      |  |   |
| 🦻 📕 Mai        | ntain Sol                | urce List         | t: Over          | vieı   | v Sc   | reen              |      |     |              |     |          |  |   |
| 1 1 4 6        | • 🗅 🖪 🖻                  | . 🖪 😏 🕻           | ב                |        |        |                   |      |     |              |     |          |  |   |
| terial         | MAC40141                 | L6070791          | VLV BA           | ALL;2I | N,15BA | AR,FEM THRDE      | ),CS |     |              |     |          |  |   |
| nt             | 4000                     |                   | Centra           | Unit-  | SBU    |                   |      |     |              |     |          |  |   |
| ource List Per | ords                     |                   |                  |        |        |                   |      |     |              |     |          |  |   |
| Valid from     | Valid to                 | Vendor            | POrg             | PPI    | OUn    | Agmt              | Item | Fix | Blk          | MRP | MRP Area |  |   |
| 13.04.2020     | 30.04.2020               | 400009            | 1000             |        |        | 3300000003        | 10   | D   |              | 1   |          |  | - |
|                |                          |                   |                  |        |        |                   |      |     |              |     |          |  | - |
|                |                          |                   |                  |        |        |                   |      |     |              |     |          |  |   |
|                |                          |                   |                  |        |        |                   |      |     |              |     |          |  |   |
|                |                          |                   |                  |        |        |                   |      |     |              |     |          |  |   |
|                |                          |                   |                  |        |        |                   |      |     |              |     |          |  |   |
|                |                          |                   |                  |        |        |                   |      |     |              |     |          |  |   |
|                |                          |                   |                  |        |        |                   |      |     |              |     |          |  |   |
|                |                          |                   |                  |        |        |                   |      |     |              |     |          |  |   |
|                |                          |                   |                  |        |        |                   |      |     |              |     |          |  |   |
|                |                          |                   |                  |        |        |                   |      |     |              |     |          |  |   |
|                |                          |                   |                  |        |        |                   |      |     |              |     |          |  |   |
|                |                          |                   |                  |        |        |                   |      |     |              |     |          |  |   |
|                |                          |                   |                  |        |        |                   |      |     |              |     |          |  |   |
|                |                          |                   |                  |        |        |                   |      |     |              |     |          |  |   |
|                |                          |                   |                  |        |        |                   |      | _   | _            |     |          |  |   |

Step 3: Click on save

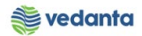

| Maintain Source List: Overview Screen         Maintain Source List: Overview Screen         Maintain Source List: Overview Screen         Ial       MAC401416070791         VLV BALL;2IN,15BAR,FEM THRDD,CS         4000       Central Unit-SBU    ce List Records          ce List Records    ce List Records          a.a.o.o.o.o.o.o.o.o.o.o.o.o.o.o.o.o.o.o | Maiı          |            |          | _      |          | - uq   |            |      | ı لم | *   | e i u | / 🖷      |          |
|----------------------------------------------------------------------------------------------------|---------------|------------|----------|--------|----------|--------|------------|------|------|-----|-------|----------|----------|
| Imal       MAC401416070791       VLV BALL;2IN,15BAR,FEM THRDD,CS         4000       Central Unit-SBU                                                                                                    |               | ntain Sou  | rce List | : Over | viev     | v Sc   | reen       |      |      |     |       |          |          |
| Had       MAC401416070791       VLV BALL;2IN,15BAR,FEM THRDD,CS         4000       Central Unit-SBU     ce List Records          ce List Records       EA       30000003       POr       POr       POr       PAR       Bk       MRP       MRP Area         3.04.2020       30.04.2020       40009       1000       EA       330000003       1       4000        | 1 🕹 🖓         |            | 🖪 😏 🕻    | ב      |          |        |            |      |      |     |       |          |          |
| 4000       Central Unit-SBU         cce List Records       /alid to       Vendor       POrg       PPI       OUn       Agmt       Item       Fix       Bk       MRP       MRP Area         3.04.2020       30.04.2020       40009       1000       EA       330000003       0       1       4000                                                                 | ial           | MAC40141   | 6070791  | VLV B/ | ALL;2I   | N,15BA | R,FEM THRD | ),CS |      |     |       |          |          |
| Asiad from       Valid to       Vendor       POrg       PPI       OUn       Agmt       Item       Fix       Bik       MRP       MRP Area         3.04.2020       400009       1000       EA       330000003       10       1       4000                                                                                                    |               | 4000       |          | Centra | l Unit-S | SBU    |            |      |      |     |       |          |          |
| Valid from       Valid to       Vendor       POrg       PPI       OUn       Agmt       Item       Fix       Bk       MRP       MRPA rea         .3.04.2020       30.04.2020       400009       1000       EA       330000003       1       4000                                                                                                    |               |            |          |        |          |        |            |      |      |     |       |          |          |
| Valid from         Valid to         Vendor         POrg         PPI         OUn         Agmt         Item         Fix         Blk         MRP         MRP Area           .3.04.2020         400009         1000         EA         330000003         1         4000                                                                                             | rce List Reco | rds        |          |        | 1        |        |            |      |      |     |       |          |          |
| 3.04.2020       30.004.2020       400009       1000       EA       330000003       10       1       4000                                                                                                    | /alid from    | Valid to   | Vendor   | POrg   | PPI      | OUn    | Agmt       | Item | Fix  | Blk | MRP   | MRP Area |          |
|                                                                                                    | 3.04.2020     | 30.04.2020 | 400009   | 1000   |          | EA     | 3300000003 | 10   |      |     | 1     | 4000     | <u>^</u> |
|                                                                                                    |               |            |          |        |          |        |            |      |      |     |       |          |          |
|                                                                                                    |               |            |          |        |          |        |            |      |      |     |       |          |          |
|                                                                                                    |               |            |          |        |          |        |            |      |      |     |       |          |          |
|                                                                                                    |               |            |          |        |          |        |            |      |      |     |       |          |          |
|                                                                                                    |               |            |          |        |          |        |            |      |      |     |       |          |          |
|                                                                                                    |               |            |          |        |          |        |            |      |      |     |       |          |          |
|                                                                                                    |               |            |          |        |          |        |            |      |      |     |       |          |          |
|                                                                                                    |               |            |          |        |          |        |            |      |      |     |       |          |          |
|                                                                                                    |               |            |          |        |          |        |            |      |      |     |       |          |          |
|                                                                                                    |               |            |          |        |          |        |            |      |      |     |       |          |          |
|                                                                                                    |               |            |          |        |          |        |            |      |      |     |       |          |          |
|                                                                                                    |               |            |          |        |          |        |            |      |      |     |       |          |          |
|                                                                                                    |               |            |          |        |          |        |            |      |      |     |       |          |          |

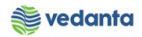

| ☞ S <u>o</u> urce List | <u>E</u> dit <u>G</u> oto Extr <u>a</u> s En <u>v</u> ironment S <u>v</u> stem <u>H</u> elp |     |
|------------------------|---------------------------------------------------------------------------------------------|-----|
| Ø                      | C C C C C C C C C C C C C C C C C C C                                                       |     |
|                        |                                                                                             |     |
| Maintain               | Source List: Initial Screen                                                                 |     |
|                        |                                                                                             |     |
|                        |                                                                                             |     |
|                        |                                                                                             |     |
| Material               | MAC401416070791                                                                             |     |
| Plant                  | 4000                                                                                        |     |
|                        |                                                                                             |     |
|                        |                                                                                             |     |
|                        |                                                                                             |     |
|                        |                                                                                             |     |
|                        |                                                                                             |     |
|                        |                                                                                             |     |
|                        |                                                                                             |     |
|                        |                                                                                             |     |
|                        |                                                                                             |     |
|                        |                                                                                             |     |
|                        |                                                                                             |     |
|                        |                                                                                             |     |
|                        |                                                                                             |     |
|                        |                                                                                             |     |
|                        |                                                                                             |     |
|                        |                                                                                             |     |
|                        |                                                                                             |     |
|                        |                                                                                             |     |
| Source list c          | hanged                                                                                      | SAP |
|                        |                                                                                             |     |

# 1.4 Run MRP Live

#### a) Definition and Prerequisites

Once source of supply is maintained for the material and the vendor, MRP live is run.

b) Menu Path and Transaction code

| SAP S/4 HANA menu | SAP Menu->Logistics->Production->MRP->Planning->MRP Live |
|-------------------|----------------------------------------------------------|
| Transaction Code  | MD01N                                                    |

# c) Responsibility

Purchase Department

## d) Screen capture/ Process

Step 1: Enter MRP controller as CS1, planning mode as 3 and click on execute

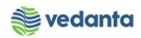

| V 🔹 🗸 🛛                                                                           | I 😋 🚱 🚱   🗅 🕅 🔀                                                  | \$1 \$1 \$1 \$2   <b>X</b>                                                |                                                                                          |                                      |
|-----------------------------------------------------------------------------------|------------------------------------------------------------------|---------------------------------------------------------------------------|------------------------------------------------------------------------------------------|--------------------------------------|
| MRP I ive                                                                         |                                                                  |                                                                           |                                                                                          |                                      |
| ><br>•                                                                            |                                                                  |                                                                           |                                                                                          |                                      |
|                                                                                   |                                                                  |                                                                           |                                                                                          | )                                    |
|                                                                                   | +                                                                |                                                                           | <b>b</b>                                                                                 |                                      |
| Material                                                                          |                                                                  | 0                                                                         |                                                                                          |                                      |
|                                                                                   | t                                                                | 0                                                                         | <b>₽</b>                                                                                 |                                      |
|                                                                                   | cs1 t                                                            | 0                                                                         | ➡                                                                                        |                                      |
| Material Scope                                                                    | A                                                                |                                                                           |                                                                                          |                                      |
|                                                                                   |                                                                  |                                                                           |                                                                                          |                                      |
| lso to be Included in Planning                                                    |                                                                  |                                                                           |                                                                                          | 1                                    |
| Changed BOM Components                                                            |                                                                  |                                                                           |                                                                                          |                                      |
| All Order BOM Components                                                          |                                                                  |                                                                           |                                                                                          |                                      |
| Stock Transfer Materials                                                          |                                                                  |                                                                           |                                                                                          |                                      |
| ontrol Parameters                                                                 |                                                                  |                                                                           |                                                                                          | ]                                    |
| Regenerative Planning                                                             |                                                                  |                                                                           |                                                                                          |                                      |
| Schedulina                                                                        |                                                                  |                                                                           |                                                                                          |                                      |
| Planning Mode                                                                     | 30                                                               |                                                                           |                                                                                          |                                      |
| Name for Performance Log                                                          |                                                                  |                                                                           |                                                                                          |                                      |
| Output Material List (Job Log)                                                    |                                                                  |                                                                           |                                                                                          |                                      |
| st <u>E</u> dit <u>G</u> oto Vjews <u>S</u> ettings System                        | Нер                                                              |                                                                           |                                                                                          |                                      |
|                                                                                   | 3                                                                |                                                                           |                                                                                          |                                      |
| RP Live                                                                           |                                                                  |                                                                           |                                                                                          |                                      |
| IRP Level Stock/Requirements list Materials with                                  | messages Material list 🛛 🕄 📑                                     | 8 8 7 7 6 8 8 7 7 8 8 7 8 8 8 8 8 8 8 8                                   | 3 All Steps 🛛 🏥 📲 🤹 🚹                                                                    |                                      |
| lame for Performance Log Start Date 3<br>M_SUPPORT 13.04.2020 20:59:45 13.04.2020 | Start Time MRP End Date End Time<br>20:59:45 13.04.2020 21:00:13 | Tot.PlgTme     Alert     User Name     Matl       00:00:28     MM_SUPPORT | is Pind Mat.Failed Not Locked Classic/MRP MRPon Hana HANA Time (<br>2 0 0 0 0 0 2 55.839 | Classic Tme Sched Tim<br>0.000 0.000 |

# 1.5 Run Stock Requirement list

# a) Definition and Prerequisites

After MRP live is run, stock requirement list is run to check the PR generated.

b) Menu Path and Transaction code

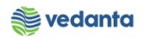

| SAP S/4 HANA menu | <b>SAP Menu-</b> >Logistics->Materials Management->Inventory<br>Management->Environment->Stock->Stock/Requirements List |
|-------------------|----------------------------------------------------------------------------------------------------|
| Transaction Code  | MD04                                                                                                    |

# c) Responsibility

# Purchase Department

# d) Screen capture/ Process

# **Step 1**: Enter material code and plant

| 🖙 <u>L</u> ist <u>E</u> dit <u>G</u> oto | <u>S</u> ettings S <u>y</u> stem <u>H</u> elp |
|------------------------------------------|-----------------------------------------------|
| Ø                                        | ▼ 4 🔲   🍄 🚱   💄 🋗 №   谷 竹 凸 谷   🛒 🦻 🖷         |
| Stock/Requirem                           | nents List: Initial Screen                    |
|                                          |                                               |
| Individual access                        | Collective access                             |
|                                          |                                               |
| _                                        |                                               |
| Material MAC                             | 401416070791                                  |
| MRP Area                                 |                                               |
| Plant 4000                               |                                               |
| With filter                              |                                               |
|                                          |                                               |
|                                          |                                               |
|                                          |                                               |
|                                          |                                               |

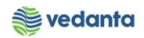

| 다 List Edit Goto Settings Environment | System <u>H</u> elp        |               |            |
|---------------------------------------|----------------------------|---------------|------------|
| 🖉 🔽 🗸 🖉 🖉                             | 8   🗅 M Hb   🏝 🗅 🖧         | × 🛛 🖗 🖪       |            |
|                                       |                            |               |            |
| Stock/Requirements List as of 2       | 1:04 hrs                   |               |            |
| Show Overview Tree 🛛 🔏 🛛 🐼 😨          |                            |               |            |
| Material MAC401416070791              | 6                          |               |            |
| Description VLV BALL:2IN.15BAR.FEM T  | HRDD.CS                    |               |            |
| MRP Area 4000 ESL-Cer                 | itral Store                | Ex. manuf.    |            |
| Plant 4000 MRP type                   | VB Material type ZERS Unit | EA            |            |
|                                       |                            |               |            |
| <b>ॾॎ≪ / #</b> # 중순≜ Date @ GR        | ST On 🗗 On Vendor          | Cust.         | Page 1 / 1 |
| 🖻 A Date MRP MRP element data         | Rescheduli E Receipt/Reqmt | Available Qty |            |
| 3.04.2020 Stock                       | 96                         | 0             |            |
| 13.04.2020 SafeSt Safety Stock        |                            | 5- 5-         |            |
| 🖾 14.04.2020 PurRqs 1100001087/00010  |                            | 50 45         |            |
|                                       |                            |               |            |
|                                       |                            |               |            |
|                                       |                            |               |            |
|                                       |                            |               |            |
|                                       |                            |               |            |
|                                       |                            |               |            |
|                                       |                            |               |            |
|                                       |                            |               |            |

# 1.6 Auto Purchase order creation

## a) Definition and Prerequisites

Once PR is generated, automatic PO is created corresponding to it

## b) Menu Path and Transaction code

| SAP S/4 HANA menu | <b>SAP Menu-</b> >Logistics->Materials Management->Purchasing-<br>>Purchase Order->Create->Automatically via Purchase Requisitions |
|-------------------|----------------------------------------------------------------------------------------------------|
| Transaction Code  | ME59N                                                                                                    |

## c) Responsibility

Purchase Department

d) Screen capture/ Process

Step 1: Enter plant and click on execute

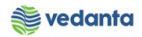

| Image: Program Edit Goto System Help         Image: Program Edit Goto System Help         Image: Program Edit Help         Image: Program Edit Goto System Help         Image: Program Edit Help         Image: Program Edit Help         Image: Program Edit Help         Image: Program Edit Help         Image: Program Edit Help         Image: Program Edit Help |
|----------------------------------------------------------------------------------------------------|
| <ul> <li>♥ </li> <li>▼ </li> <li>↓ ●</li> <li>● ●</li> <li>● ●</li> <li>● ●</li> </ul>                                                                                                    |
| Automatic Creation of Purchase Orders from Requisitions                                                                                                    |
| Automatic Creation of Purchase Orders from Requisitions                                                                                                    |
|                                                                                                    |
|                                                                                                    |
| Purchasing Group  to    Purch. organization  to    Fixed vendor  to    Contract  to                                                                                                    |
| Plant     4000     to       Receiving Storage Location     to       Supplying Plant     to                                                                                                    |
| Issuing Storage Loc.                                                                                                    |
| New Purchase Order                                                                                                    |
| Per Purchasing Group Per Delivery Date                                                                                                    |
| Per Plant Per Supplier Subrange                                                                                                    |
| Per Storage Location Per Requisition                                                                                                    |
| Per Item Category Per Requisition Item                                                                                                    |
| ✓ Per Company Code         ✓ Per Contract                                                                                                    |
| Other Parameters                                                                                                    |
| Generate Schedule Lines     Detailed Log       Omit Faulty Items     Set PReqs to "Closed"       Test Run     1                                                                                                    |

# Purchase order created

| 🔄 List Edit    | <u>G</u> oto | Syst  | em <u>H</u> elp |       |             |      |          |                                     |     |   |              |           |       |  |
|----------------|--------------|-------|-----------------|-------|-------------|------|----------|-------------------------------------|-----|---|--------------|-----------|-------|--|
| 0              |              | •     | ] d 🗏 i 😋 🤅     | 0     |             | 20   | <u>ن</u> | 😂   🕱 🗾   😨 📑                       |     |   |              |           |       |  |
| Automatic      | Cre          | ation | of Purchas      | e Ora | lers from l | Requ | isit     | tions                               |     |   |              |           |       |  |
| 3 🔊 🖓          | 2 17         |       |                 |       |             |      |          |                                     |     |   |              |           |       |  |
| Purchase order | OT           | POrg  | PGr Agreement   | Item  | Purch.Req.  | Item | D        | S Message Text                      | Mes | N | ۵ No.of itms | Σ No. req | lisns |  |
| 460000007      | ZRO          | 1000  | X01             | V XYZ |             |      | Þ.       | Purchase order successfully created |     |   | 1            |           | 0     |  |
|                |              |       | 330000002       | 2 10  | 1100000576  | 10   |          | Requisition successfully converted  |     |   | 0            |           | 1     |  |
| Vendor 400009  | B.K.E        | NGINE | ERING WORKS .   | _     |             |      | <b>N</b> |                                     |     |   | . 1          |           | 2     |  |
| 460000008      | ZRO          | 1000  | X01             |       |             |      | Æ        | Purchase order successfully created |     |   | 1            |           | 0     |  |
|                |              |       | 330000003       | 3 10  | 1100001087  | 10   |          | Requisition successfully converted  |     |   | 0            |           | 1     |  |
|                |              |       |                 |       |             |      |          |                                     |     |   |              |           |       |  |
|                |              |       |                 |       |             |      |          |                                     |     |   |              |           |       |  |
|                |              |       |                 |       |             |      |          |                                     |     |   |              |           |       |  |
|                |              |       |                 |       |             |      |          |                                     |     |   |              |           |       |  |
|                |              |       |                 |       |             |      |          |                                     |     |   |              |           |       |  |
|                |              |       |                 |       |             |      |          |                                     |     |   |              |           |       |  |

# 1.7 Purchase Order Release

# a) Definition and Prerequisites

PO will be released as per DOA

b) Menu Path and Transaction code

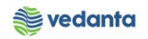

| SAP S/4 HANA menu | <b>SAP Menu-</b> >Logistics $\rightarrow$ Materials Management $\rightarrow$ Purchasing $\rightarrow$ Purchase Order $\rightarrow$ Release $\rightarrow$ Individual Release |
|-------------------|----------------------------------------------------------------------------------------------------|
| Transaction Code  | ME29N                                                                                                    |

## c) Responsibility

## **DOA Approvers**

# d) Screen capture/ Process

**Step 1**: Click on other document and enter the purchase order to be released.

| Image: Durchase Order     Edit     Goto     Environm       Image: Order     Image: Order     Image: Order     Image: Order     Image: Order | nent System <u>H</u> elp    | 1 4 1 3   3 7 7 9                  |                 |           |        |           |              |               |
|----------------------------------------------------------------------------------------------------|-----------------------------|------------------------------------|-----------------|-----------|--------|-----------|--------------|---------------|
| Release PO-Dom.Prod.C                                                                                                    | onsum. 47000000             | 54                                 |                 |           |        |           |              |               |
| Document Overview On 🛛 🦻 🖻 🕯 🖗                                                                                                    | Print Preview Messages      | 🚺 뤻 Personal Setting               |                 |           |        |           |              |               |
| ZDCO PO-Dom.Prod.C 4700000054                                                                                                    | /endor 400009               | B.K.ENGINEERING WORK               | Doc. Date 1     | 3.04.2020 |        |           |              |               |
| E 🔄 Select Document                                                                                                    | Address Commu               | inication Partners                 | Additional Data | Org. Data | Status | Release s | trategy      | Payment Proce |
| Pur. Order                                                                                                    | EGY Code Descri<br>07 Level | iption Sta., Re<br>1 Rel OTHR2 🖌 🗹 | el<br>Ə         |           |        |           |              |               |
| S Itm A I Material                                                                                                    | Short Text                  | PO Quantity O                      | . C Deliv. Date | Net Price | Curr   | Per O     | . Matl Group | o Pint        |
| 10 <u>MAC401417642759</u>                                                                                                    | HOSE ASSY NMMTLC;13.        | . 1EA                              | D 30.04.2020    | 3,500.00  | INR    | 1 EA      | 4014         | 1000          |

Step 2: Click on the release sign

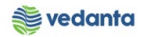

| Er     Purchase Order     Edit     Goto     Environment     System     Help                                                                                                    |                 |
|----------------------------------------------------------------------------------------------------|-----------------|
|                                                                                                    |                 |
| 🕲 🕡 Release RO-Min/ Max Items 460000008                                                                                                    |                 |
| Document Overview On 🛛 🌮 🖻 🖧 🛛 🚱 Print Preview 🛛 Messages 🔳 👰 Personal Setting                                                                                                    |                 |
| Image: Text and the matrix of the matrix of the m |                 |
| Delivery/Invoice Conditions Texts Address Communication Partners Additional Data Org. Data Status Release strategy                                                                                                    | ayment Processi |
| Release group RG ESL PO REL. STRATEGY Code Description Sta., Rel.                                                                                                    |                 |
| Release Strategy Y7 DOPO <= 5 Cr.                                                                                                    |                 |
| Release indicator B Blocked, changeable wit                                                                                                    |                 |
|                                                                                                    |                 |
|                                                                                                    |                 |
|                                                                                                    |                 |
| Image: State of the state of the s | Plnt            |
| 10 MAC401416070791 VLV BALL;2IN,15BAR,FE 50 EA D 14.04.2020 400.00 INR 1 EA 4014                                                                                                    | 4000            |
|                                                                                                    |                 |
|                                                                                                    |                 |
|                                                                                                    |                 |
| 면 <u>P</u> urchase Order <u>E</u> dit <u>G</u> oto En <u>v</u> ironment System <u>H</u> elp                                                                                                    |                 |
|                                                                                                    |                 |
| Release RO-Min/ Max Items 460000008                                                                                                    |                 |
| Document Overview On 🛛 🌮 🛱 🖧 🗠 🥸 🖓 Print Preview 🛛 Messages 📘 🛃 Personal Setting                                                                                                    |                 |
| ZRO RO-Min/ Max Ite 4600000008 Vendor 400009 B.K.ENGINEERING WORK Doc. Date 13.04.2020                                                                                                    |                 |
| Delivery/Invoice Conditions Texts Address Communication Partners Additional Data Org. Data Status Release strategy Payment Proces                                                                                                    | i) 💶 🗖 🛄        |
| Release group RG ESL PO REL. STRATEGY Code Description Sta. Rel.                                                                                                    |                 |
| Release Strategy 17 DOPO <= 5 Cr.                                                                                                    |                 |
| Release indicator G Released                                                                                                    |                 |
|                                                                                                    |                 |
|                                                                                                    |                 |
|                                                                                                    |                 |
| Image: Second state         A         I         Material         Short Text         PO Quantity         O         C Deliv. Date         Net Price         Curr         Per         O         Matl Group         Pint                                                                                                    | Stor. La        |
| 10 <u>MAC401416070791</u> VLV BALL;2IN,15BAR,FE 50 EA D 14.04.2020 400.00 INR 1 EA 4014 4000                                                                                                    |                 |
|                                                                                                    |                 |
|                                                                                                    |                 |
|                                                                                                    | A               |
|                                                                                                    | 4 1             |
|                                                                                                    |                 |
| Titem Detail                                                                                                    |                 |
|                                                                                                    |                 |
| Relasse effected with relasse role 07                                                                                                    | ESO (1) 100 💌   |

Step 3: Click on save button

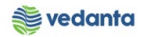

| Purchase Order Edit Goto Environ                                                | nent S <u>y</u> stem <u>H</u> elp   |                           |      |               |             |         |         |            |                  |
|---------------------------------------------------------------------------------|-------------------------------------|---------------------------|------|---------------|-------------|---------|---------|------------|------------------|
| Ø 🔄 🗸 🖉                                                                         | 🙆 🚷   🖵 🛗 🛗   🏵 🕄                   | 19 🗘 🕄   🛒 🗾              | 🔞 🛯  |               |             |         |         |            |                  |
| 👦 🖌 RO-Min/ Max Items 46                                                        | 00000008 Created                    | by MM_SUPPO               | RT   |               |             |         |         |            |                  |
| Document Overview On 🛛 🎾 🖻 🏼 🌌 🧔                                                | Print Preview Messages              | 🚺 🐻 Personal Setti        | ng   |               |             |         |         |            |                  |
| 1000000008                                                                      | Vendor 400009                       | B.K.ENGINEERING WOR       | к р  | oc. Date 1    | 3.04.2020 🛆 |         |         |            |                  |
| Delivery/Invoice Conditions T                                                   | exts Address Commu                  | inication Partners        | Ad   | ditional Data | Org. Data   | Status  | Release | strategy   | Payment Processi |
| Release group     RG     ESL PO REL       Release Strategy     Y7     DOPO <= 1 | STRATEGY Code Descr<br>Cr. 07 Level | iption Sta<br>1 Rel OTHR2 |      |               |             |         |         |            |                  |
|                                                                                 | Chart Taxt                          | PO Quantity               | 0 0  | Dolin Data    | Not Drico   | Curr    | Dor C   | Matl Group | Diet             |
| 10 MAC401416070791                                                              | VIV BALL 2IN 15BAR FE               | 50 Quantity               | FA D | 14.04.2020    | 400.00      | D TNR   | 1 F     | Maci Group | 4000             |
|                                                                                 |                                     |                           |      |               |             |         |         |            | 1000             |
|                                                                                 |                                     |                           |      |               |             |         |         |            |                  |
|                                                                                 |                                     |                           |      |               |             |         |         |            |                  |
|                                                                                 |                                     |                           |      |               |             |         |         |            |                  |
|                                                                                 |                                     |                           |      |               |             |         |         |            |                  |
| < ▶                                                                             |                                     |                           |      |               |             |         |         |            |                  |
| a Ber 197 di 4                                                                  | 7 6 6                               |                           |      |               | Addl P      | lanning |         |            |                  |
| Titem Detail                                                                    |                                     |                           |      |               |             |         |         |            |                  |
| RO-Min/ Max Items 460000008 changed                                             |                                     |                           |      | S             | P           |         |         |            |                  |

# 1.8 Gate Entry

# a) Definition and Prerequisites

Once PO is released, gate entry would be done

b) Menu Path and Transaction code

| SAP S/4 HANA menu | N/A   |
|-------------------|-------|
| Transaction Code  | ZM023 |

c) Responsibility Gate Entry – Security Department

d) Screen capture/ Process Step 1: Click on gate entry

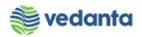

| 🔄 System <u>H</u> elp |                                                 |
|-----------------------|-------------------------------------------------|
| 8                     | ▼ 4 🔲   C 2 2 1 1 1 1 1 1 1 1 1 1 1 1 1 1 1 1 1 |
|                       |                                                 |
| ESL Gate Entry        |                                                 |
|                       |                                                 |
|                       | Gate Entry                                      |
|                       | Create Gate Entry                               |
|                       | Vehicle Out Entry                               |
|                       | Cancel Gate Entry                               |
|                       | Approve Gate Entry                              |
|                       |                                                 |
|                       |                                                 |
|                       |                                                 |

**Step 2**: Enter challan no, challan date, plant gate no, mode of transport, vehicle no, tax invoice, test certificate, DFT Copy, guarantee certificate and vendor code.

| ©r System Help<br>♥                                                                                                    | 日前は、おたたな   裏 戸   19 🛙                                                                                                    |              |                                                                                                    |                                                                      |              |     |                              |
|----------------------------------------------------------------------------------------------------|----------------------------------------------------------------------------------------------------|--------------|----------------------------------------------------------------------------------------------------|----------------------------------------------------------------------|--------------|-----|------------------------------|
| Gate Entry                                                                                                    |                                                                                                    |              |                                                                                                    |                                                                      |              |     |                              |
| SAVE                                                                                                    |                                                                                                    |              |                                                                                                    |                                                                      |              |     |                              |
| Header Data                                                                                                    | GATE ENTRY                                                                                                    |              | ⊙PO Item                                                                                                    | ○None PO It                                                          | em / Service | ORG | P                            |
| Challan No     228       Challan Date     13.04.2020       RR No.     R       RR Date     Image: Comparison of the second second | Way Bill No         Mining Challan/TP No         Plant Gate No       1         Plant WeighBridge No         Mode of Transport       10         WHELER         Transporter Name         Vehicle No       JH0946582         Container No         Vessel Name         Rake No.         Rake Trip No. |              | Gate Entry Date<br>Time of Entry<br>Vendor Code<br>Vendor Name<br>Vehicle Unloading Date<br>Vehicle Unloading Time<br>Vehicle out Date<br>Vehicle out Time<br>Decl Value in Way Bill<br>Test Certificate<br>Gurantee Certificate | 13.04.2020<br>21:47:22<br>400009<br>00:00:00<br>00:00:00<br>NO<br>NO | Tax Invoice  | Yes | User ID / Name<br>MM_SUPPORT |
| Transporter Code Tran                                                                                                    | isporter Name                                                                                                    | Invoice      |                                                                                                    | Invoice Date                                                         |              |     | ]                            |
| ADD Remarks No. of containers pending O No. of                                                                                                    | f containers received                                                                                                    |              |                                                                                                    | Ref. Gate Entry                                                      | / no.        |     |                              |
| S PO Number Item Material Number Ma                                                                                                    | aterial Description                                                                                                    | Order Qty UC | OM Tolarance Qty                                                                                                    | Balance to Enter                                                     | Challan Qty  |     |                              |
|                                                                                                    |                                                                                                    |              |                                                                                                    |                                                                      |              |     |                              |
|                                                                                                    |                                                                                                    |              |                                                                                                    |                                                                      |              |     |                              |
|                                                                                                    |                                                                                                    |              |                                                                                                    | 1                                                                    |              | 4 1 |                              |

Step 3: Press F4 to display the PO number. Select the PO number and press enter

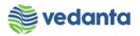

|                                      | Restrictions                           |                                  |
|--------------------------------------|----------------------------------------|----------------------------------|
| ate Entry                            | <u>Γ</u>                               |                                  |
|                                      |                                        |                                  |
| AVE                                  | Purch.Doc. C Type Vendor Rel           |                                  |
| Header Data                          | 7100000006 F ZLCR 400009 G             | PO Item ONone PO Item / Service  |
|                                      | 7100000004 F ZLCR 400009 G             |                                  |
| Challan No. 228                      | 4700000033 F ZDOP 400009 G             | te 13.04.2020                    |
| Challan Pate 13 04 2020              | 4600000006 F ZRO 400009 B              | 21:47:22                         |
| BB No                                | 4/00000039 F 2DOP 400009 G             | 400000                           |
| RK NO.                               | 4000000015 F ZVCO 400009 G             | 400009                           |
| RR Date                              | 4700000013 F ZDS0 400009 G             | B.K.ENGINEERING WORKS .          |
| LR/BL No                             | 4700000045 E ZDOP 400009 G             | ing Date                         |
| LR/BL Date                           | 4700000044 F ZDOP 400009 G             | ing Time 00:00:00                |
| Bill of Entry No                     | 4900000016 F ZDSO 400009 G             | te                               |
| Bill of Entry Date                   | 4700000046 F ZDOP 400009 G out Tin     | ne 00:00:00 Tax Invoice YES      |
|                                      | 4700000047 F ZDOP 400009 G alue in V   | Vay Bill                         |
|                                      | 4700000048 F ZDOP 400009 G ertificate  | e NO DFT Copy NO                 |
|                                      | 4700000049 F ZDOP 400009 G             | ficate NO                        |
|                                      | 4700000050 F ZDOP 400009 G             |                                  |
| Transporter Code                     | 4600000005 F ZRO 400009                | Invoice Date                     |
|                                      | 4700000051 F ZDOP 400009 G             |                                  |
| No. of containers ponding            | 4700000052 F ZDOP 400009 G             | Ref. Cate Entry po               |
| No. of concarrent pending of No. of  | 7600000008 F 2DC5 400009 G             | Ref. Gate Entry No.              |
| S PO Number Item Material Number Mat | a 4700000055 F 200P 400009 G           | 2ty Balance to Enter Challan Qty |
|                                      | 4900000021 F ZDSO 400009 G             |                                  |
|                                      | 460000008 F 7R0 40009 G                |                                  |
|                                      | ······································ |                                  |
|                                      | 58 Entries found                       |                                  |

Step 4: Press Enter to display the PO details

| AVE                                                                                                    |                                                                                                    |                                 |                                                                                                    |                                                                                                    |                                |                         |
|----------------------------------------------------------------------------------------------------|----------------------------------------------------------------------------------------------------|---------------------------------|----------------------------------------------------------------------------------------------------|----------------------------------------------------------------------------------------------------|--------------------------------|-------------------------|
| Header Data                                                                                                    |                                                                                                    | GATE ENTRY                      |                                                                                                    | PO Item     ONone I                                                                                                    | PO Item / Service              | RGP                     |
| Challan No     228       Challan Date     13.04.21       RR No.     R       RR Date     LR/BL No       LR/BL Date     Bill of Entry No       Bill of Entry Date     Control of Entry Date                                                                                                    | Way Bil No       20     Mining Challan/TP       Plant Gate No     Plant Gate No       Plant Gate No     Plant WeighBridge       Mode of Transporter Name     Vehicle No       Container No     Vessel Name       Rake No.     Rake No.       Rake Trp No. | No 1 1 No 1 1 No SELF JH09M6582 | Gate Entry Time of Ent Vendor Cod Vendor Nan Vehicle Unk Vehicle Unk Vehicle out Vehicle out Test Certific Gurantee Co | Date         13.04.2020           ry         21.47.22           e         40009           he         B.K.ENGINEER           hading Date         00:00:00           Date         00:00:00           Time         00:00:00           h Way Bill         00:00           ate         NO | Tax Invoice YES<br>DFT Copy No | User ID / N<br>MM_SUPPC |
| Transporter Code                                                                                                    | Transporter Name                                                                                                    |                                 | Invoice                                                                                                    | Invoice Date                                                                                                    |                                |                         |
| ADD Remarks No. of containers pending                                                                                                    | 0 No. of containers received                                                                                                    |                                 |                                                                                                    | Ref. Gate                                                                                                    | Entry no.                      |                         |
| S PO Number Item Material N                                                                                                    | umber Material Description                                                                                                    | Order                           | Qty UOM Tolarand                                                                                                    | e Qty Balance to Enter                                                                                                    | Challan Qty                    | 11                      |
| the second second s | 6070791 VLV BALL; 2IN, 15BAR, FR                                                                                                    | EM THRDD,CS 50.000              | EA 0.000                                                                                                    | 50.000                                                                                                    |                                |                         |

**Step 5**: Enter the Challan qty

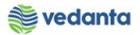

| Gate Entry                                                      |                                                                                                    |                                    |                                                                    |                                                                                                    |                                                                                        |                                       |     |                  |
|-----------------------------------------------------------------|----------------------------------------------------------------------------------------------------|------------------------------------|--------------------------------------------------------------------|----------------------------------------------------------------------------------------------------|----------------------------------------------------------------------------------------|---------------------------------------|-----|------------------|
| SAVE                                                            |                                                                                                    |                                    |                                                                    |                                                                                                    |                                                                                        |                                       |     |                  |
| Header Data                                                     | GATE                                                                                                    | ENTRY                              |                                                                    | ●PO Item                                                                                                    | ○None PC                                                                               | Item / Service                        | ORG | 3P               |
| Chalan No     228       Chalan Date     13.04.2020       RR No. | Way Bill No<br>Mining Challan/TP No<br>Plant Gate No<br>Plant WeighBridge No<br>Mode of Transport<br>Transporter Name<br>Vehicle No<br>Container No<br>Vessel Name<br>Rake No.<br>Rake Trip No. | 1<br>1 WHELER<br>5ELF<br>JH09M6582 | G<br>7<br>V<br>V<br>V<br>V<br>V<br>V<br>V<br>V<br>V<br>V<br>G<br>G | ate Entry Date<br>ime of Entry<br>endor Code<br>endor Name<br>ehicle Unloading Date<br>ehicle Unloading Time<br>ehicle out Date<br>ehicle out Date<br>ehicle out Time<br>ecl Value in Way Bill<br>est Certificate<br>urantee Certificate | 13.04.2020<br>21:47:22<br>400009<br>B.K.ENGINEERIN<br>00:00:00<br>00:00:00<br>NO<br>NO | IG WORKS .<br>Tax Invoice<br>DFT Copy | YES | User ID<br>MM_SU |
| Transporter Code                                                | Transporter Name                                                                                                    |                                    | Invoice                                                            |                                                                                                    | Invoice Date                                                                           |                                       |     |                  |
| No. of containers pending 0                                     | No. of containers received                                                                                                    |                                    |                                                                    |                                                                                                    | Ref. Gate En                                                                           | itry no.                              |     |                  |
| S PO Number Item Material Number                                | er Material Description                                                                                                    | Order Qty                          | UOM                                                                | Tolarance Qty                                                                                                    | Balance to Enter                                                                       | Challan Qty                           |     | ]                |
| 1 460000008 10 MAC401416070                                     | 0791 VLV BALL; 2IN, 15BAR, FEM THR                                                                                                    | DD,CS 50.000                       | EA                                                                 | 0.000                                                                                                    | 50.000                                                                                 | 50                                    |     |                  |

# Step 6: Click on save button

|                                                                                                    |                                                                                                    | 1                              |                                                          |                                                                                                    |                                                                                         |                                      |     |                          |
|----------------------------------------------------------------------------------------------------|----------------------------------------------------------------------------------------------------|--------------------------------|----------------------------------------------------------|----------------------------------------------------------------------------------------------------|-----------------------------------------------------------------------------------------|--------------------------------------|-----|--------------------------|
| nte Entry                                                                                                    |                                                                                                    |                                |                                                          |                                                                                                    |                                                                                         |                                      |     |                          |
| AVE                                                                                                    |                                                                                                    |                                |                                                          |                                                                                                    |                                                                                         |                                      |     |                          |
| Header Data                                                                                                    | GATE E                                                                                                    | NTRY                           |                                                          | ●PO Item                                                                                                    | ONone PO                                                                                | Item / Service                       | ORG | P                        |
| Challan No     228       Challan Date     13.04.2020       RR No.     R       RR Date     Image: Comparison of the second second | Way Bill No<br>Mining Challan/TP No<br>Plant Gate No<br>Plant WeighBridge No<br>Mode of Transport<br>Transporter Name<br>Vehicle No<br>Container No<br>Vessel Name<br>Rake No.<br>Rake Trip No. | 1 UNHELER<br>SELF<br>JH09M6552 | G<br>V<br>V<br>V<br>V<br>V<br>V<br>V<br>V<br>G<br>G<br>G | ate Entry Date<br>ime of Entry<br>endor Code<br>endor Name<br>ehicle Unloading Date<br>ehicle out Date<br>ehicle out Date<br>ehicle out Time<br>ecl Value in Way Bill<br>est Certificate<br>urantee Certificate | 13.04.2020<br>21:47:22<br>400009<br>B.K.ENGINEERING<br>00:00:00<br>00:00:00<br>NO<br>NO | 5 WORKS .<br>Tax Invoice<br>DFT Copy | YES | User ID / Na<br>MM_SUPPO |
| Transporter Code                                                                                                    | Transporter Name                                                                                                    |                                | Invoice                                                  |                                                                                                    | Invoice Date                                                                            |                                      |     |                          |
| ADD Remarks                                                                                                    |                                                                                                    | ۹.                             |                                                          |                                                                                                    |                                                                                         |                                      |     |                          |
| No. of containers pending 0                                                                                                    | No. of containers received                                                                                                    | ]                              |                                                          |                                                                                                    | Ref. Gate Ent                                                                           | ry no.                               |     | 1                        |
| S PO Number Item Material Number                                                                                                    | Material Description                                                                                                    | Order Qt                       | y UOM                                                    | Tolarance Qty                                                                                                    | Balance to Enter                                                                        | Challan Qty                          |     | 1                        |
| 1 460000008 10 MAC401416070791                                                                                                    | VLV BALL; 2IN, 15BAR, FEM THRE                                                                                                    | DD,CS 50.000                   | EA                                                       | 0.000                                                                                                    | 50.000                                                                                  | 50                                   | L   |                          |
|                                                                                                    |                                                                                                    |                                |                                                          |                                                                                                    |                                                                                         |                                      |     |                          |
|                                                                                                    |                                                                                                    |                                |                                                          |                                                                                                    |                                                                                         |                                      | -   |                          |

Gate Entry number generated

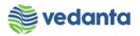

| Er System Help                     | ] ] ] ] ] ] ] ] ] ] ] ] ] ] ] ] ] ] ] | K A I 0   | <b>R</b>  |         |                       |                  |                  |     |                |
|------------------------------------|---------------------------------------|-----------|-----------|---------|-----------------------|------------------|------------------|-----|----------------|
| Gate Entry                         |                                       |           |           |         |                       |                  |                  |     |                |
| Header Data                        | GATE ENT                              | ſRY       |           |         | ⊙PO Item              | None PC          | ) Item / Service | ORG | P              |
| Challan No 228                     | Way Bill No                           |           |           | Ga      | te Entry Date         | 13.04.2020       |                  |     |                |
| Challan Date 13.04.2020            | Mining Challan/TP No                  |           |           | Ti      | me of Entry           | 21:47:22         |                  |     | User ID / Name |
| RR No.                             | Plant Gate No 1                       | <u> </u>  |           | Ve      | endor Code            | 400009           |                  |     | MM_SUPPORT     |
| RR Date                            | Plant WeighBridge No                  |           |           | Ve      | endor Name            | B.K.ENGINEERIN   | IG WORKS .       |     |                |
| LR/BL No                           | Mode of Transport 1                   | 0 WHELER  |           | Ve      | ehicle Unloading Date |                  |                  |     |                |
| LR/BL Date                         | Transporter Name                      | SELF      |           | Ve      | ehicle Unloading Time | 00:00:00         |                  |     |                |
| Bill of Entry No                   | Vehicle No J                          | TH09M6582 |           | Ve      | ehicle out Date       |                  |                  |     |                |
| Bill of Entry Date                 | Container No                          |           |           | Ve      | ehicle out Time       | 00:00:00         | Tax Invoice      | YES |                |
|                                    | Vessel Name                           |           |           | De      | ecl Value in Way Bill |                  |                  |     |                |
|                                    | Rake No.                              |           |           | Te      | est Certificate       | NO               | DFT Copy         | NO  |                |
|                                    | Rake Trip No.                         |           |           | Gu      | urantee Certificate   | NO               |                  |     |                |
| 🔄 Information                      | ×                                     |           |           |         |                       |                  |                  |     |                |
| Tran 🕦 📴 Bate Entry No. 2020000198 | 7                                     |           |           | Invoice |                       | Invoice Date     |                  |     |                |
| ADD<br>No.                         | Ĩ                                     |           |           |         |                       | Ref. Gate Er     | ntry no.         |     |                |
| S P                                |                                       |           | Order Qty | UOM     | Tolarance Qty         | Balance to Enter | Challan Qty      |     | 1              |
| 1 4                                | ✓ ②                                   | , cs      | 50.000    | EA      | 0.000                 | 50.000           | 50               |     |                |
|                                    |                                       |           |           |         |                       |                  |                  |     |                |
|                                    |                                       |           |           |         |                       |                  |                  |     |                |
|                                    |                                       |           |           |         |                       |                  |                  |     |                |
|                                    |                                       |           |           |         |                       |                  |                  | 4 1 |                |

# 1.9 Goods Receipt

## a) Definition and Prerequisites

After custom MIRO is done is system, then Goods Receipt (GRN) is done at the corresponding port.

#### b) Menu Path and Transaction code

| SAP S/4 HANA menu | <b>SAP Menu-&gt;</b> Logistics > MM > Inventory Management > Goods<br>Movement > MIGO |
|-------------------|---------------------------------------------------------------------------------------|
| Transaction Code  | MIGO                                                                                  |

c) Responsibility

Store Department

d) Screen capture/ Process

Step 1: Select Goods Receipt

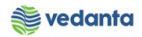

| 匠 <u>G</u> oods Receipt <u>S</u> ettings S <u>y</u> stem <u>H</u> elp |                     |           |                      |                           |  |  |  |  |  |  |  |
|-----------------------------------------------------------------------|---------------------|-----------|----------------------|---------------------------|--|--|--|--|--|--|--|
| Ø 💽 🗸 🗐 🖗                                                             | 1 🗋 🛗 🔛 l 🎝 🗂 🕄     | 🕱 🗾   🔞 📑 |                      |                           |  |  |  |  |  |  |  |
| 👼 🖬 Goods Issue Other - MM_SU                                         | PPORT               |           |                      |                           |  |  |  |  |  |  |  |
| Show Overview   🗋   Hold Check Post   🛅 Help                          |                     |           |                      |                           |  |  |  |  |  |  |  |
| A07 Goods Issue 💽 R10 Other 🔹                                         |                     |           | GI for cost center 9 | 11                        |  |  |  |  |  |  |  |
| A07 Goods Issue<br>A01 Goods Receipt                                  |                     |           |                      |                           |  |  |  |  |  |  |  |
| A04 Display                                                           |                     |           |                      |                           |  |  |  |  |  |  |  |
| A02 Return Delivery                                                   |                     | _         |                      |                           |  |  |  |  |  |  |  |
| A03 Cancellation                                                      | ii Sip              |           |                      |                           |  |  |  |  |  |  |  |
| A10 Place in Storage .2020 Doc.He                                     | ader Text           |           |                      |                           |  |  |  |  |  |  |  |
| A09 Remove from Storage                                               |                     |           |                      |                           |  |  |  |  |  |  |  |
| A05 Release GR Blocked Stock                                          |                     |           |                      |                           |  |  |  |  |  |  |  |
| A12 Change                                                            |                     |           |                      |                           |  |  |  |  |  |  |  |
| All Subsequent Adjustment                                             | V OK QTY IN UNE     | E SLOC    | Cost Center Order    | G/L Account Stock Segment |  |  |  |  |  |  |  |
| AUG Subsequent Delivery                                               |                     |           |                      |                           |  |  |  |  |  |  |  |
|                                                                       |                     |           |                      |                           |  |  |  |  |  |  |  |
|                                                                       |                     |           |                      |                           |  |  |  |  |  |  |  |
|                                                                       |                     |           |                      |                           |  |  |  |  |  |  |  |
|                                                                       |                     |           |                      |                           |  |  |  |  |  |  |  |
|                                                                       | Delete 🗋 Contents 🔀 |           |                      |                           |  |  |  |  |  |  |  |
|                                                                       |                     |           |                      |                           |  |  |  |  |  |  |  |
| Material Quantity Where                                               |                     |           |                      |                           |  |  |  |  |  |  |  |
| Material                                                              |                     |           |                      |                           |  |  |  |  |  |  |  |
|                                                                       |                     |           |                      |                           |  |  |  |  |  |  |  |

## Step 2: Enter purchase order and line item. Press enter

| ☞ <u>G</u> oods Receipt <u>S</u> ettings System <u>H</u> elp |                   |             |                  |       |           |                |        |
|--------------------------------------------------------------|-------------------|-------------|------------------|-------|-----------|----------------|--------|
| ♥ 💽 🗸 🖉 🖉 🔮                                                  | C;C,C,C*C\$ M,M,⊆ | 🐹 🗾 🛛 🖓 📑   |                  |       |           |                |        |
| 👼 🖌 Goods Receipt Purchase Or                                | der - MM_SUPPORT  |             |                  |       |           |                |        |
| Show Overview   🗋   Hold Check Post                          | 🚹 Help            |             |                  |       |           |                |        |
| A01 Goods Receipt 💌 R01 Purchase Order 💌 46                  | 0000008 10        | <b>⊕∥</b> ⊞ | GR goods receipt | 101   |           |                |        |
| General Vendor                                               |                   |             |                  |       |           |                |        |
| Document Date 13.04.2020 Delw                                | ry Note           | 1           |                  |       |           |                |        |
| Posting Date 13.04.2020 Bill of                              | Lading            | HeaderText  |                  | 1     |           |                |        |
| 🗋 🗌 1 Individual Slip 💌                                      |                   |             |                  |       |           |                |        |
| Line Mat. Short Text                                         | V OK Qty in UnE   | E SLoc      | Stock Segment    | Batch | Valuation | M D Stock Type | Pint 🛄 |
|                                                              |                   |             |                  |       |           |                |        |
|                                                              |                   |             |                  |       |           |                | *<br>* |
| < >                                                          |                   |             |                  |       |           |                | 4 🕨    |
|                                                              | Delete Contents   |             |                  |       |           |                |        |
|                                                              |                   |             |                  |       |           |                |        |
| Material Quantity Where                                      |                   |             |                  |       |           |                |        |
|                                                              |                   |             |                  |       |           |                |        |
|                                                              |                   |             |                  |       |           |                |        |

Step 3: Click on quantity tab, enter quantity in qty in unit of energy and qty in delivery note tab. Enter the unit.

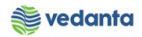

| Goods Receipt I                                                                                                    | Purchase Order 4                | 50000  | 00008 - MM   | SUP        | PO           | 27          |                         |               |       |                         |     |                |
|----------------------------------------------------------------------------------------------------|---------------------------------|--------|--------------|------------|--------------|-------------|-------------------------|---------------|-------|-------------------------|-----|----------------|
| how Overview                                                                                                    | Check Post Hel                  |        |              |            |              |             |                         |               |       |                         |     |                |
| Document Date     13.04.20       Posting Date     13.04.20       Image: Construction of the second second | Delivery Note<br>Bill of Lading |        |              | Ven<br>Hea | dor<br>derTe | B.K.ENGINEE | RING WORKS .            |               |       |                         |     |                |
| Line Mat. Short Text           1         VLV BALL;2IN,15BAR,FEI            >                                                                                                    | M THRDD,CS                      | V OK   | Qty in UnE   | E<br>EA    | S :          | SLoc        | Profit Center<br>401000 | Stock Segment | Batch | Valuation<br>SP-INDIGEN | M D | Stock<br>Unres |
| Material Quantity<br>Qty in Unit of Entry 50<br>Qty in SKU 50                                                                                                    | Where Purchase Orde             | r Data | Partner Acco | ount A     | Assign       | ment Weight | Information             |               |       |                         |     |                |
| Qty in Delivery Note 50<br>Quantity Ordered 50                                                                                                    | EA EA                           |        |              |            |              |             |                         |               |       |                         |     |                |

Step 4: Click on Where tab and enter the storage loc and gate entry no

| 로 <u>G</u> oods Receipt <u>S</u> ettings S <u>y</u> stem                                                            | <u>H</u> elp                                          |                                            |                             |       |            |       |            |
|----------------------------------------------------------------------------------------------------|-------------------------------------------------------|--------------------------------------------|-----------------------------|-------|------------|-------|------------|
| • • •                                                                                                    | C 🙆 😪   🗅 🖬 🔣   20 10                                 | 🗘 🎝   🛒 🖉   🚱 📑                            |                             |       |            |       |            |
| 👼 🛛 Goods Receipt Purch                                                                                             | ase Order 460000008                                   | - MM_SUPPORT                               |                             |       |            |       |            |
| Show Overview 🛛 🗋 🛛 Hold Check                                                                                      | Post 🚺 Help                                           |                                            |                             |       |            |       |            |
| Document Date         13.04.2020           Posting Date         13.04.2020           Image: Date         11.04.2020 | Delivery Note Bill of Lading                          | Vendor <u>B.K.EN</u><br>HeaderText         | GINEERING WORKS .           |       |            |       |            |
| Line Mat. Short Text                                                                                                | V OK Qty in Un                                        | E E S SLoc                                 | Profit Center Stock Segment | Batch | Valuation  | M D   | Stock T    |
| 1 VLV BALL;2IN,15BAR,FEM THRD                                                                                       | D,CS 50                                               | EA 📃                                       | 401000                      |       | SP-INDIGEN | 101 + | Unres      |
|                                                                                                    |                                                       |                                            |                             |       |            |       | <b>*</b>   |
| 4 🕨 🗌                                                                                                    |                                                       |                                            |                             |       |            |       | <b>4 F</b> |
| Material Quantity Where                                                                                             | Purchase Order Data Partne     GR goods receipt Stock | r Account Assignment V<br>type Unrestricte | /eight Information          |       |            |       |            |
| Plant Central Ur<br>Storage location 4CST<br><u>GR/GE No.</u> 20200001<br>Unloading Point                           | nit-SBU 4000                                          | 2                                          |                             |       |            |       |            |
|                                                                                                    |                                                       |                                            |                             |       |            |       |            |
| 🖆 🔄 🗌 Item OK Line                                                                                                  | 1 🛵                                                   |                                            |                             |       |            |       |            |

Step 5: Enter the deliver note, bill of lading and header text if any

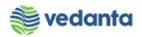

| C Goods Receipt Settings System Help                                                |                                        |                             |       |                        |
|-------------------------------------------------------------------------------------|----------------------------------------|-----------------------------|-------|------------------------|
| ♥ ◀ 🗏 ♦ ଊ ଊ 📮 🖡 🖗 🐨 ୩                                                               | 1 🕄 📃 🖉 📲                              |                             |       |                        |
| Թ 🛃 Goods Receipt Purchase Order 460000008 -                                        | MM_SUPPORT                             |                             |       |                        |
| Show Overview 🛛 🗋 🛛 Hold Check Post 🛛 🚹 Help                                        |                                        |                             |       |                        |
| Document Date     13.04.2020       Posting Date     13.04.2020       Bill of Lading | Vendor <u>B.K.ENGINE</u><br>HeaderText | ERING WORKS .               |       |                        |
| Line Mat. Short Text V OK Qty in UnE                                                | E S SLoc                               | Profit Center Stock Segment | Batch | Valuation M D Stock T  |
| 1         VLV BALL;2IN,15BAR,FEM THRDD,CS         50                                | EA 📃                                   | 401000                      |       | SP-INDIGEN 101 + Unres |
|                                                                                     |                                        |                             |       | <b>▲</b>               |
|                                                                                     |                                        |                             |       |                        |
| A R Contents                                                                        |                                        |                             |       |                        |
|                                                                                     |                                        |                             |       |                        |
| Material Quantity Where Purchase Order Data Partner                                 | Account Assignment Weigh               | nt Information              |       |                        |
| Material VLV BALL;2IN,15BAR,FEM THRDD,CS                                            | MAC401416070791                        |                             |       |                        |
| Supplier Mat. No.                                                                   |                                        |                             |       |                        |
| Material Group 4014                                                                 | Valuation Type                         | INDIGEN                     |       |                        |
|                                                                                     | EAN in Order Unit                      |                             |       |                        |
|                                                                                     | EAN Check                              |                             |       |                        |
|                                                                                     |                                        |                             |       |                        |
|                                                                                     |                                        |                             |       |                        |
| Line 1                                                                              |                                        |                             |       |                        |
| 4 8                                                                                 |                                        |                             |       |                        |

**Step 6**: Flagged the item ok in quantity tab

| ট <u>G</u> oods Receipt <u>S</u> ettings S <u>y</u> stem <u>H</u> elp                                                                                                    |                                                                    |
|----------------------------------------------------------------------------------------------------|--------------------------------------------------------------------|
| C C C C C C C C C C C C C C C C C C C                                                                                                    | 82   🕱 🗐   🚱 📭                                                     |
| 🔞 🖌 Goods Receipt Purchase Order 460000008 - M                                                                                                    | IM_SUPPORT                                                         |
| Show Overview D Hold Check Post Help                                                                                                    |                                                                    |
| Document Date     13.04.2020     Delivery Note       Posting Date     13.04.2020     Bill of Lading       Image: Individual Sign relation     Image: Individual Sign relation | Vendor B.K.ENGINEERING WORKS.                                      |
| Line Mat. Short Text V OK Qty in UnE                                                                                                    | E S., SLoc Profit Center Stock Segment Batch Valuation M D Stock T |
| VLV BALL;2IN,15BAR,FEM THRDD,CS                                                                                                    | EA 💭 401000 SP-INDIGEN 101 + Unres                                 |
|                                                                                                    |                                                                    |
|                                                                                                    | 4 F                                                                |
|                                                                                                    |                                                                    |
| Material Quantity Where Purchase Order Data Partner                                                                                                    | Account Assignment Weight Information                              |
| Material VLV BALL;2IN,15BAR,FEM THRDD,CS Supplier Mat. No.                                                                                                    | MAC401416070791                                                    |
| Material Group 4014                                                                                                    | Valuation Type SP-INDIGEN                                          |
|                                                                                                    | EAN in Order Unit                                                  |
|                                                                                                    | EAIT UIRUN                                                         |
|                                                                                                    |                                                                    |
|                                                                                                    | L                                                                  |
|                                                                                                    |                                                                    |

**Step** 7: Click on check button to see if the document is OK.

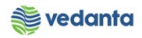

| - 4 🛛 (                                                                                               | ଚ 🙆 🚷 । 🖨 🕅 ।                                                  | 18   <b>2</b> 19 <i>1</i> 0 : | \$L   🛒 🗾   🍕                                                                     | 2 🖪                                    |                   |            |       |            |       |        |
|----------------------------------------------------------------------------------------------------|----------------------------------------------------------------|-------------------------------|-----------------------------------------------------------------------------------|----------------------------------------|-------------------|------------|-------|------------|-------|--------|
| Goods Receipt Purcha                                                                                  | ase Order 4600                                                 | 0000008 - M                   | IM_SUPPOR                                                                         | 2T                                     |                   |            |       |            |       |        |
| how Overview 🛛 🗋 🛛 Hold 🛛 Check                                                                       | Post 🚺 Help                                                    |                               |                                                                                   |                                        |                   |            |       |            |       |        |
| Document Date 13.04.2020                                                                              | Delivery Note                                                  |                               | Vendor                                                                            | B.K.ENGINEER                           | ING WORKS .       |            |       |            |       |        |
| Posting Date 13.04.2020                                                                               | Bill of Lading                                                 |                               | HeaderTe                                                                          | xt                                     |                   |            |       |            |       |        |
| 🛓 📋 1 Individual Slip 💌                                                                               |                                                                |                               |                                                                                   |                                        |                   |            |       |            |       |        |
| Line St Mat. Short Text                                                                               |                                                                | V OK Qty in U                 | nE E                                                                              | SLoc                                   | Profit Center Sto | ck Segment | Batch | Valuation  | M D   | Stock  |
| 1 VLV BALL;2IN,15BAR,FEM 1                                                                            | HRDD,CS                                                        | 50                            | EA                                                                                | Central Store                          | 401000            |            |       | SP-INDIGEN | 101 + | Unr    |
|                                                                                                    |                                                                |                               |                                                                                   |                                        |                   |            |       |            |       | *<br>* |
| < >                                                                                                   |                                                                |                               |                                                                                   |                                        |                   |            |       |            |       | 4 1    |
|                                                                                                    | Delete                                                         | Contents                      |                                                                                   |                                        |                   |            |       |            |       |        |
| Material Quantity Where Material VLV BALL22                                                           | Delete     Delete     Purchase Order Da     N,15BAR,FEM THRDD, | Contents                      | Account Assignr                                                                   | nent Weight I                          | nformation        |            |       |            |       |        |
| Material Quantity Where<br>Material Quantity Where<br>Material <u>VLV BALL;2</u><br>Supplier Mat. No. | Purchase Order Da                                              | Contents Contents CS          | Account Assignr                                                                   | nent Weight I                          | nformation        |            |       |            |       |        |
| Material Quantity Where Material VLV BALL:2: Supplier Mat. No. Material Group 4014                    | Purchase Order Da                                              | Contents                      | Account Assignm                                                                   | Pent Weight I                          | nformation        |            |       |            |       |        |
| Material Quantity Where Material VLV BALL:21 Supplier Mat. No. Material Group 4014                    | Purchase Order Da                                              | Contents                      | Account Assignr<br>MAC401416070<br>Valuation Type<br>EAN in Order U               | Rent Weight I                          | nformation        |            |       |            |       |        |
| Material Quantity Where Material VLV BALL.22 Supplier Mat. No. Material Group 4014                    | Purchase Order Da                                              | Contents                      | Account Assignm<br>MAC401416070<br>Valuation Type<br>EAN in Order U<br>EAN Check  | P Weight I 791 SP-INI nit              | nformation        | ]          |       |            |       |        |
| Material Quantity Where Material VLV BALL:21 Suppler Mat. No. Material Group 4014                     | Purchase Order Da                                              | Contents CS CS                | Account Assignm<br>MACC40141607C<br>Valuation Type<br>EAN in Order U<br>EAN Check | P Weight I<br>7791<br>SP-INI<br>nit    | nformation        | ]          |       |            |       |        |
| Material Quantity Where<br>Material Quantity Where<br>Suppler Mat. No.<br>Material Group 4014         | Purchase Order Da                                              | Contents Contents CS          | Account Assignm<br>MAC401416070<br>Valuation Type<br>EAN in Order U<br>EAN Check  | P Veight I SP-INI nit                  | nformation        | ]          |       |            |       |        |
| Material Quantty Where<br>Material Quantty Where<br>Suppler Mat. No.<br>Material Group 4014           | Purchase Order Da                                              | Contents CS CS                | Account Assignm<br>Mac401416070<br>Valuation Type<br>EAN in Order U<br>EAN Check  | P<br>Veight I<br>1791<br>SP-INI<br>nit | DIGEN             | ]          |       |            |       |        |

# Step 8: Click on post

| 匠 <u>G</u> oods Receipt <u>S</u> ettings S <u>y</u> stem <u>H</u> elp                                           |                 |              |                 |               |               |       |            |       |      |
|----------------------------------------------------------------------------------------------------|-----------------|--------------|-----------------|---------------|---------------|-------|------------|-------|------|
| V                                                                                                    | 8   20 40 40 40 | 💥 🗾   🤇      | 2 🖪             |               |               |       |            |       |      |
| 👼 📕 Goods Receipt Purchase Order 4600                                                                           | 000008 - MM_    | SUPPOI       | RT              |               |               |       |            |       |      |
| Show Overview   🗋   Hold Check Post   📘 Help                                                                    |                 |              |                 |               |               |       |            |       |      |
| Document Date 13.04.2020 Delivery Note                                                                          |                 | Vendor       | B.K.ENGINEERIN  | G WORKS .     | ]             |       |            |       |      |
| Posting Date 13.04.2020 Bill of Lading                                                                          |                 | HeaderTe     | xt              |               | ]             |       |            |       |      |
|                                                                                                    |                 |              |                 |               |               |       |            |       |      |
| Line St Mat. Short Text                                                                                         | V OK Qty in UnE | E.,          | SLoc            | Profit Center | Stock Segment | Batch | Valuation  | M [   | D St |
| 1 COO VLV BALL;2IN,15BAR,FEM THRDD,CS                                                                           | <b>V</b> 50     | EA           | Central Store   | 401000        |               |       | SP-INDIGEN | 101 + | + U  |
|                                                                                                    |                 |              |                 |               |               |       |            |       |      |
|                                                                                                    |                 |              |                 |               |               |       |            |       | •    |
|                                                                                                    | Contents 🔀      |              | <b>_</b>        |               |               |       |            |       |      |
| Material Ouantity Where Purchase Order Data                                                                     | Partner Acc     | ount Assian  | nent Weight Inf | ormation      |               |       |            |       |      |
|                                                                                                    |                 |              |                 |               | 1             |       |            |       |      |
| Material VLV BALL;2IN,15BAR,FEM THRDD,C                                                                         | <u>S MA</u>     | C401416070   | 0791            |               |               |       |            |       |      |
|                                                                                                    |                 |              |                 |               |               |       |            |       |      |
| Material Group 4014                                                                                             | Va              | luation Type | SP-INDI         | GEN           |               |       |            |       |      |
|                                                                                                    | EA              | N in Order U | nit             |               |               |       |            |       |      |
|                                                                                                    | EA              | N Check      |                 |               |               |       |            |       |      |
|                                                                                                    |                 |              |                 |               |               |       |            |       |      |
| لية المعالم المعالم المعالم المعالم المعالم المعالم المعالم المعالم المعالم المعالم المعالم المعالم المعالم الم |                 |              |                 |               |               |       |            |       |      |

Material document posted

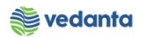

| ☞ <u>G</u> oods Receipt <u>S</u> ettings S <u>y</u> stem <u>H</u> elp |                           |                  |       |              |              |
|-----------------------------------------------------------------------|---------------------------|------------------|-------|--------------|--------------|
| ♥ 4 8 0 0 0 0 0 0 0 0 0 0 0 0 0 0 0 0 0 0                             | \$0 f0 £0 {\$1   🛒 🔊   63 |                  |       |              |              |
| 👦 . Goods Receipt Purchase Order - MM_S                               | UPPORT                    |                  |       |              |              |
| Show Overview   🗋   Hold Check Post   🚹 Help                          |                           |                  |       |              |              |
| A01 Goods Receipt 🔹 R01 Purchase Order 🗨                              |                           | GR goods receipt | 101   |              |              |
| General Vendor                                                        |                           |                  |       |              |              |
| Document Date 13.04.2020 Delivery Note                                |                           |                  |       |              |              |
| Posting Date 13.04.2020 Bill of Lading                                | HeaderTex                 |                  |       |              |              |
|                                                                       |                           |                  |       |              |              |
| Line Mat. Short Text V OK Q                                           | ty in UnE E SLoc          | Stock Segment    | Batch | Valuation M. | D Stock Type |
|                                                                       |                           |                  |       |              |              |
|                                                                       |                           |                  |       |              |              |
|                                                                       | Contents 🔀 🗐 🛃            | ]                |       |              |              |
| Material Ouantity Where                                               |                           |                  |       |              |              |
|                                                                       |                           |                  |       |              |              |
|                                                                       |                           |                  |       |              |              |
|                                                                       |                           |                  |       |              |              |
|                                                                       |                           |                  |       |              |              |
|                                                                       |                           |                  |       |              |              |
|                                                                       |                           |                  |       |              |              |
| Waterial document 5000001019 posted                                   |                           | SAP              |       |              | 2 Þ          |

# 1.10 Invoice Receipt

# a) Definition and Prerequisites

Once the GRN is done and bill is handed over, invoice receipt is done.

#### b) Menu Path and Transaction code

| SAP S/4 HANA menu | <b>SAP Menu-</b> >Logistics > MM >Logistic Invoice verification > document entry > MIRO |
|-------------------|-----------------------------------------------------------------------------------------|
| Transaction Code  | MIRO                                                                                    |

# c) Responsibility

**Finance Department** 

d) Screen capture/ Process

Please refer to the Manual of Invoice Receipt.